## Faites vos signatures ou mots scintillants!

Logiciels utilisés: <u>PhotoFiltre</u> + <u>UnFREEz</u> (gratuits tous les 2)

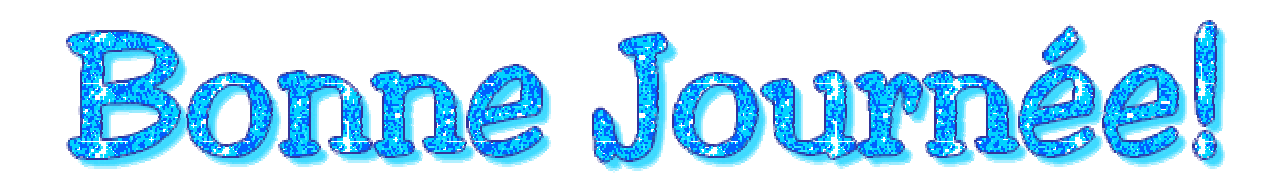

\*\*\* Ce tutoriel a été mis à jour pour des signatures sur un fond pâle ou foncé \*\*\*

Pour commencer, il vous faut un glitter. Voici celui que j'ai utilisé mais vous en retrouvez de toutes les couleurs en faisant une recherche dans Google par exemple.

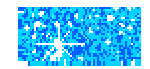

Faites un clique droit et "enregistrez sous" dans le dossier Patterns de PhotoFiltre.

Adresse 🔂 C:\Program Files\PhotoFiltre\Patterns

Ensuite allez ouvrir ce glitter dans PhotoFiltre.

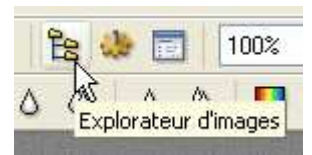

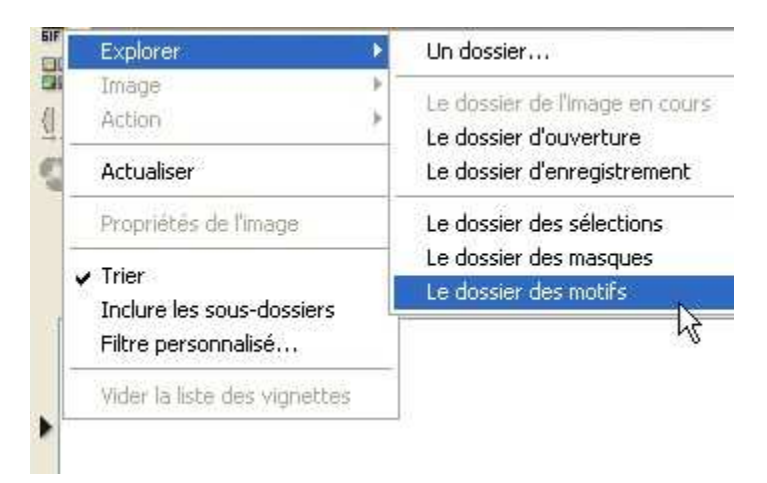

| 100 C 100 C |                                                             | -          |                    |            |
|----------------------------------------------------------------------------------------------------|-------------------------------------------------------------|------------|--------------------|------------|
| 152                                                                                                    | Action                                                      | Ouvrir     | en tant que nouvel | le image 📐 |
|                                                                                                    | Actualiser                                                  | Ouvrir     | avec le programme  | associé kř |
| Pales                                                                                                    | Propriétés de l'image                                       | 1111111111 |                    |            |
|                                                                                                    | ✓ Trier<br>Inclure les sous-dossiers<br>Filtre personnalisé |            |                    |            |
| 1203                                                                                                    | Vider la liste des vignett                                  | es         |                    |            |
|                                                                                                    |                                                             |            |                    | (alignet), |
| blue-06                                                                                                    | gif blue-06_2.gif                                           | Bois01.jpg | Bois02.jpg         | Bois03.jpg |

Une fois ouvert, dupliquez-le:

| Image   | Réglage                    | Filtre | A |  |
|---------|----------------------------|--------|---|--|
| Mod     | е                          |        |   |  |
| Sym     | étrie vertic               | ale    |   |  |
| Sym     | étrie horizo               | intale |   |  |
| Rota    | Rotation                   |        |   |  |
| Inclin  | Incliner                   |        |   |  |
| Décaler |                            |        |   |  |
| Taille  | e de l'image               |        |   |  |
| Taille  | Taille de la zone de trava |        |   |  |
| Adap    | oter l'image               | hine   |   |  |
| Dupl    | iquer                      | (e.,   |   |  |
| Dises   | seliene                    | Ç      |   |  |

Vous pouvez fermer votre glitter (l'original).On va appliquer une symétrie horizontale sur la copie:

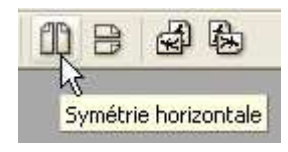

Vos brillants vont changer de place, enregistrez ce glitter dans le même dossier (patterns) que l'autre et appellez-le **blue\_06\_2.gif** 

Fermez le glitter.

\_\_\_\_\_

On est prêt à commencer!

Pour cette exemple, j'ai utilisé la police Jester

Ouvrez une image de 600 x 125 de <u>couleur gris foncé</u> (si vous utilisez vos signatures sur un fond foncé) ou de <u>couleur blanc</u> ( si vous utilisez vos signatures sur un fond blanc ou très pâle)

Cliquez sur texte

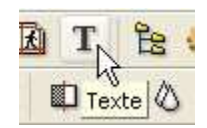

Configurez comme suit:

| Police :   |             |         | Taille : |          |
|------------|-------------|---------|----------|----------|
| Jester     |             | ~       | 65       | *        |
| Couleur :  | Alignement: | Angle : | 4        | 🗹 Lisser |
| Saisie :   |             | 1920    | 526      | Ar       |
| Bonne jour | née!        |         |          |          |

Et dans l'onglet effet:

| X: Y:<br>4 3           | Couleur :      | •                |
|------------------------|----------------|------------------|
| Contour                | 🔄 Flou         | 🔲 Biseau externe |
| Couleur :              | Léger<br>Elevé | 🔲 Mode négatif   |
| Motif de remplissage : | U Lieve        |                  |

(Remarquez ici que j'ai choisi la texture blue-06.gif)

Validez le texte par un clique droit.

## Masquez la selection

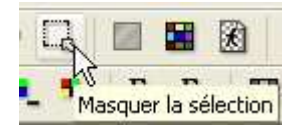

## Recadrez votre image:

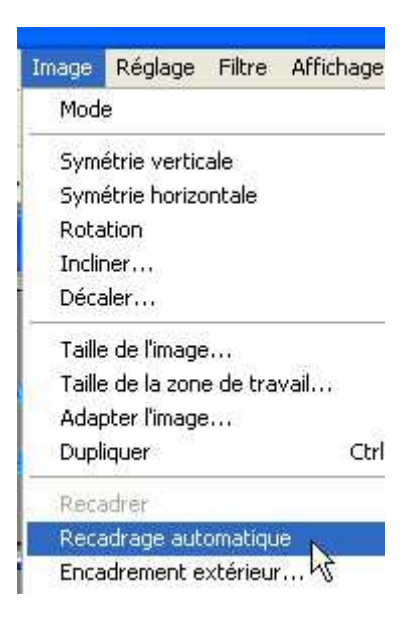

## On la rend transparente:

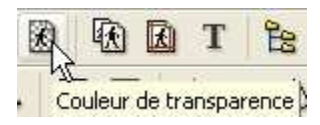

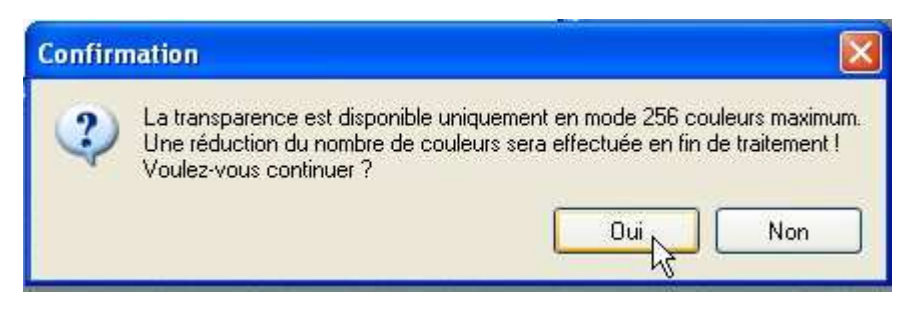

Cliquez oui.

| Couleur :      |                  |            |
|----------------|------------------|------------|
| Tolérance : 30 | 1. 1. 1. 1. 1. 1 | <br>       |
| Aperçu         | Ok               | 9 <b>1</b> |

P.S. Dans ce tuto, la couleur de transparence est blanc. Si vous avez mis le fond gris alors la couleur de transparence sera gris.C'est ok.

Enregistrez sous:

|   | ichier Edition Sélectior |
|---|--------------------------|
| ъ | Nouveau                  |
| - | Ouvrir                   |
| - | Rétablir                 |
|   | Fichiers récents         |
| Ĩ | Enregistrer              |
|   | Enregistrer sous N       |
|   | Fermer ht                |

Nommez-la 1.gif et gardez sur le bureau.

Revenez à votre signature (ou petit mot) dans PhotoFiltre et faites 2 annulations soit la transparence et le texte.

Cliquez sur Texte. En theorie, votre texte est toujours là mais on va **seulement** changer de texture pour mettre celle que vous avez fait plus tôt:

| *                                        |                        |
|------------------------------------------|------------------------|
| Flou                                     | 🗌 Biseau externe       |
| <ul> <li>Léger</li> <li>Elevé</li> </ul> | 🗌 Mode négatif         |
|                                          | N                      |
|                                          | Flou<br>Léger<br>Elevé |

(Vous remarquez la texture **blue-06\_2.gif**)

Alors il faut refaire les mêmes étapes, c'est à dire:

- Valider le texte (clique droit, valider le texte)

-Masquer la selection (Icone masquer la selection)

-Recadrer votre image (Image, recadrage automatique)

-Rendre transparente (Icone couleur de transparence)

-Enregistrer sous, mais cette fois, appellez-le 2 .gif

Vous avez vos 2 images gif sur le bureau, il ne reste qu'à ouvrir UnFREEz pour animer le tout! Glissez vos gif dans la partie blanche. Contrairement à la capture, j'ai laissé le Frame Delay à 0 pour ce tutoriel.

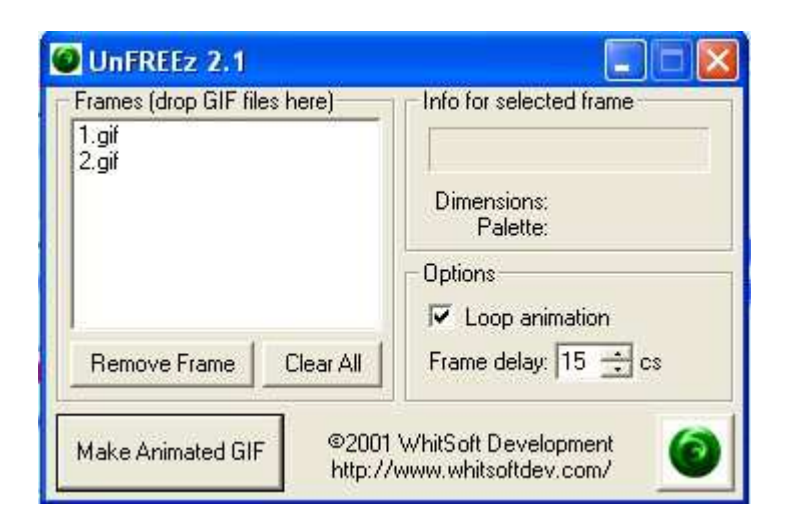

Autres exemples:

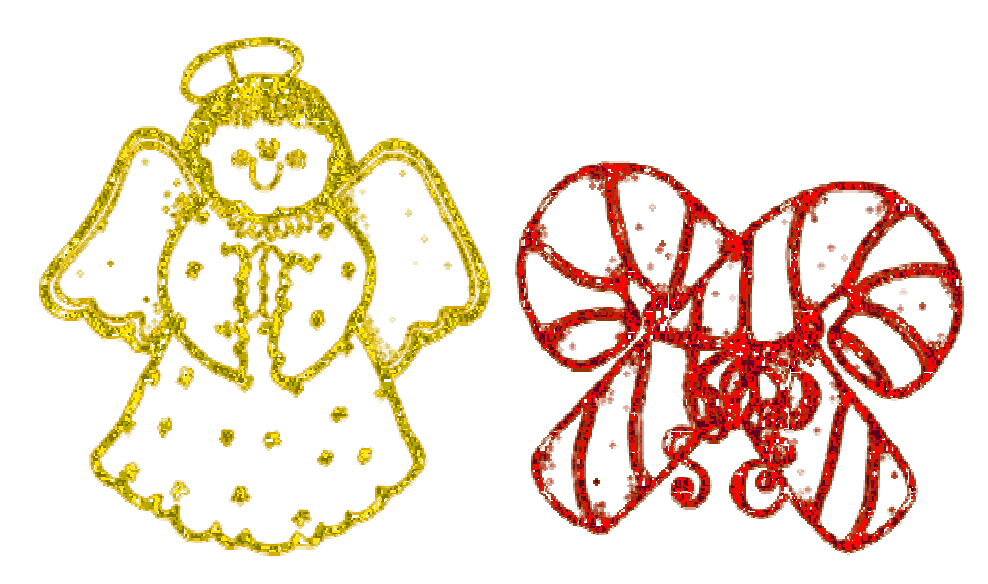

Ici j'ai utilisé des dings bat (Blu's Holiday dings)

\_\_\_\_\_

Admirez votre belle création scintillante! Pas très difficile hein?

Tourlou!

Maggybelle